#### WORKSHOP 7

## การนำรูปภาพเก็บลงเว็บไซต์ (Media Manager)

| 1. กดปุ่ม <sup>Upload</sup> |                      |
|-----------------------------|----------------------|
|                             | File Upload :        |
|                             | Browse               |
|                             | Upload Max size = 8M |
|                             |                      |

2. จะปรากฏส่วนให้เลือกไฟล์ภายในเครื่อง ในกคปุ่ม Browse

3. กดปุ่ม Upload

จากนั้นชื่อไฟล์รูปภาพจะปรากฏใน Gallery Images ของ Tab Images

Media Manager เป็นส่วนที่ดูแลและจัดการไฟล์ที่ Upload เข้ามาเก็บไว้ที่เว็บไซต์ สำหรับ ไฟล์ที่อนุญาตให้สามารถ Upload ได้จะมีด้วยกัน 9 ประเภทประกอบด้วย doc, xls, ppt, bmp, gif, jpg, png, swf, pdf

Folder ที่จัดเก็บไฟล์ โปรแกรม Joomla ได้กำหนด folder สำหรับการใช้งานมาให้สอง folder ประกอบด้วย

1. banners เป็น folder สำหรับจัคเก็บไฟล์รูปภาพที่จะถูกนำไปใช้เป็น Banner

2. stories เป็น folder รูปภาพที่ถูกใช้กับ MOSImage ซึ่งจะถูกแสดงออกมาในส่วน Tab Images เมื่อมีการแก้ใข Content Item

- การเข้าสู่ Media Manager
- การย้ายไปยัง Folder อื่น
- การ Upload ไฟล์
- การสร้าง Folder
- การลบไฟล์

การเข้าสู่ Media Manager สามารถทำได้ 2 วิธีดังนี้ วิธีที่ 1

1. คลิก Menubar แล้วเลือกคำสั่ง Site => Media Manager

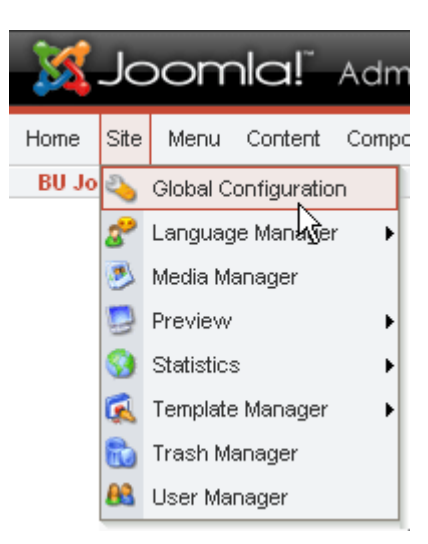

| X     | Jo      | om       | la!         | Administr     | ator        |                 |                                                   |           |               |               |                    |              |               | version I.          |
|-------|---------|----------|-------------|---------------|-------------|-----------------|---------------------------------------------------|-----------|---------------|---------------|--------------------|--------------|---------------|---------------------|
| lome  | Site    | Menu     | Content     | Components    | Modules     | Mambots         | Installers                                        | Messages  | System        | Help          |                    | 0 🥪          | 1 🎎           | Logout admir        |
| BU Jo | omla    | /com_m   | edia        |               |             |                 |                                                   |           |               |               | <b>S</b><br>Upload | Create       | Canc          | el Help             |
|       |         | ledia    | Man         | ager          |             | Create<br>Image | Directory<br>e/Url Code                           |           |               |               |                    |              |               |                     |
| D     | irecto  | ry /     |             | ~             | ø           |                 |                                                   |           |               |               |                    | File U       | ipioad (<br>B | Max = 8M ]<br>rowse |
| •     | M_ima   | ges      | banr<br>m   | hers          | smilies     | )               | tories                                            | favi      | ()<br>con.ico | apply_<br>m / | ()<br>             | archive_f2.p | ong           |                     |
| 1     | Daok_f2 | <b>)</b> | blani       | k.png         | cancel.pn   | 3               | Sancel_12.pn                                      | g css_    | 12.png        | edit_f.       | 2.png              | html_f2.png  | )             |                     |
|       | oomla   | omla     | r<br>ac men | u_divider.png | new_f2.pn   | 9               | Forward by<br>Record by<br>Market<br>Doowered_by. | png prev  | riew_f2.png   | publis        | 🥳                  | publish_x.p  | ng            |                     |
|       | â 🌶     | _1090_01 | â,          | /<br>/        | 1 new_12.pm | а               | ₩ /<br>₩                                          | ping pret | J             | â 🌶           | P                  | â 🦉          |               | ~                   |

- Media Manager -

## วิธีที่ 2

1. คลิก menubar แล้วเลือกคำสั่ง Home เพื่อไปที่หน้าแรก (ส่วนของ Control Panel)

2. คลิกปุ่ม Media Manager

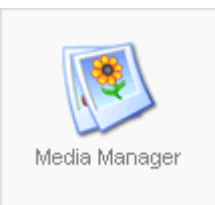

# การย้ายไปยัง Folder อื่น

 เข้าสู่ Media Manager
กลิก Directory / view เพื่อเลือก Folder ที่ต้องการไป หากต้องการย้ายไปยัง Folder ก่อนหน้าให้กดปุ่ม <sup>3</sup>

### การ Upload ไฟล์

- 1. เข้าสู่ media manager
- 2. ย้ายไปยัง Folder ที่ต้องการเก็บไฟล์
- 3. กดปุ่ม Browse.... เพื่อเลือกไฟล์

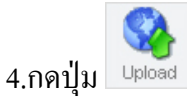

## การสร้าง Folder

- 1. เข้าสู่ media manager
- 2. ย้ายไปยัง folder ที่ต้องการเก็บ Folder ใหม่
- 3. พิมพ์ชื่อ Folder ที่ต้องการสร้างในช่อง create directory

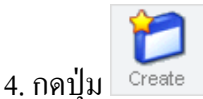

## การถบไฟล์

- 1. เข้าสู่ media manager
- 2. ย้ายไปยัง folder ที่เก็บไฟล์ที่ต้องการลบ
- 3. กดปุ่ม 💼 ตรงไฟล์ที่ต้องการลบ